### Contents

| 1. | Download and Install the "Cadence Download Manager" | .2 |
|----|-----------------------------------------------------|----|
| 2. | Cadence License Manager installation                | .3 |
| 3. | SPB 24.1 Software installation                      | .9 |
| 4. | FAQ                                                 | .3 |

# 1. Download and Install the "Cadence Download Manager"

Important notice, for a smooth installation process you need administrator privileges!

To perform Cadence software download and installation we use a utility called "Cadence Download Manager". For SPB 24.1 you need the latest version of the "Cadence Download Manager". Download it from:

#### https://my.hidrive.com/lnk/Jrsqp8H9U

Once the download is finished you can execute this file to run the installation of the "Cadence Download Manager".

Start the "Cadence Download Manager" from the Windows start menu: Start -> Cadence -> Download Manager

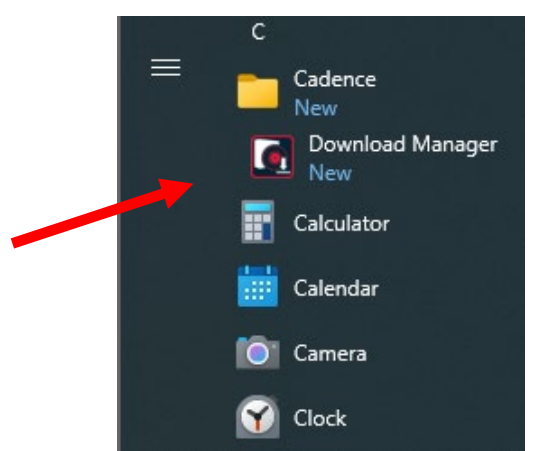

If this is the first time you start the "Cadence Download Manager" you need to provide your Cadence support account credentials. Fill in your support.cadence.com login details and click Sign in.

If you've no account at support.cadence.com yet, click on Create your account and follow the steps described in <u>this</u> document.

| cādence°                                                                                                    | ×                                                                              |
|----------------------------------------------------------------------------------------------------|--------------------------------------------------------------------------------|
| Allegro <sup>®</sup> 24.1                                                                                                    | LOG IN TO YOUR ACCOUNT<br>ENTER USER CREDENTIALS REGISTERED AT CADENCE SUPPORT |
|                                                                                                    | Email:                                                                         |
|                                                                                                    | Password:                                                                      |
|                                                                                                    | Remember credentials <u>Forgot password?</u>                                   |
|                                                                                                    | Sign in                                                                        |
|                                                                                                    | Don't have an account yet?                                                     |
| © 2024 Cadence Design Systems, Inc.<br>All rights reserved workdwide. Cadence, the                                                                | Create your account                                                            |
| Cadence logo and Allegro are registered<br>trademarks of Cadence Design Systems, Inc.<br>All others are the property of their respective holders. | Skip login to install from the cache                                           |
|                                                                                                    |                                                                                |

## 2. Cadence License Manager installation

The Cadence software is licenced by FlexLM software. If you plan to use a local license or need to install the license on a server, continue with this step. Only if the License Manager software pre-exist on an existing server, you can skip this step.

In previous step you started the "Cadence Download Manager", provided your login details and signed in.

#### Select "License Manager" and press on INSTALL.

Note at creation of this document version 22.01.0003 is displayed, this may have changed to a newer version.

| cādence <sup>°</sup>   |                                                                                                    |                                          |              | - = ×   |
|------------------------|----------------------------------------------------------------------------------------------------|------------------------------------------|--------------|---------|
|                        | CADENCE PROD<br>NLEASH IMAGIN<br>Find out how today's companies are<br>tomorrow's extraordinary pro | UCTS<br>NATION<br>e delivering<br>oducts |              |         |
| Library Creator Server | 1.0.14 🗸                                                                                            | 228MB                                    | لع INSTALL   |         |
| License Manager        | 22.01.0003 🗸                                                                                        | 115MB                                    | L INSTALL    |         |
| Manufacturing Option   | 17.2.0001.1286 👻                                                                                    | 183MB                                    | الله INSTALL |         |
| OrCAD and Allegro      | 22.1.006 -                                                                                          | 13512MB                                  | لع INSTALL   |         |
| OrCAD CIP Client       | 23.1.18.3719 🗸                                                                                      | 23MB                                     | ط INSTALL    | <b></b> |

First the license manager software will be downloaded, next it will display picture below. Press Install Now.

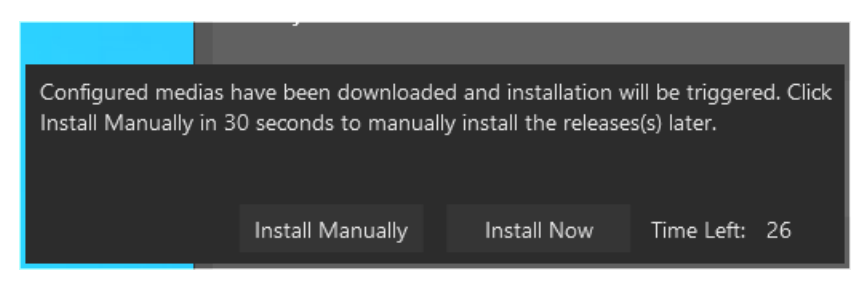

|                                                                                                    | ew User Software Installation                                                                                                    |                                                |
|----------------------------------------------------------------------------------------------------|----------------------------------------------------------------------------------------------------|------------------------------------------------|
|                                                                                                    |                                                                                                    |                                                |
| Cadence License Manager 22.01                                                                                                    | 1-s003 - InstallShield Wizard                                                                                                    | ×                                              |
|                                                                                                    | Welcome to the InstallShield Wizard for<br>Cadence License Manager 22.01-s003<br>The InstallShield Wizard will install Cadence Licer<br>Manager 22.01-s003 on your computer. To contin<br>click Next.                                                                                                    | nse<br>nue,                                    |
|                                                                                                    | < Back Next >                                                                                                    | Cancel                                         |
| rms of the license agreement,                                                                                                    | press Next.                                                                                                    |                                                |
| Cadence License Manager 22.01                                                                                                    | 1-s003 - InstallShield Wizard                                                                                                    | ×                                              |
| License Agreement                                                                                                    |                                                                                                    | ®                                              |
| Please read the following licen                                                                                                    | nse agreement carefully.                                                                                                    | ce                                             |
| CADENCE DESIGN SYSTEMS,<br>AGREEMENT<br>THIS SOFTWARE LICENSE AN<br>DOCUMENT BETWEEN YOU AI<br>PLEASE READ THIS AGREEME<br>SOFTWARE ("SOFTWARE"). E<br>OR A BUSINESS ENTITY) AGR<br>YOU DO NOT WANT TO BE BO<br>UNWILLING TO LICENSE THE<br>PROMPTLY RETURN THE SOF<br>MANUALS, BINDERS OR OTHE | INC. SOFTWARE LICENSE AND MAINTENANCE<br>ND MAINTENANCE AGREEMENT ("AGREEMENT") IS A L<br>ND CADENCE DESIGN SYSTEMS, INC. ("CADENCE").<br>ENT CAREFULLY BEFORE INSTALLING YOUR CADENCE<br>BY USING THE SOFTWARE, YOU (EITHER AN INDIVID<br>REE TO BE BOUND BY THE TERMS OF THIS AGREEMEN<br>OUND BY THE TERMS OF THIS AGREEMENT, CADENCE<br>SOFTWARE TO YOU, IN WHICH EVENT YOU MUST<br>TWARE AND ALL ACCOMPANYING ITEMS (INCLUDING<br>IER CONTAINERS, AND ANY OTHER PRINTED MATERI<br>INCLUDING INCLUDING | LEGAL<br>EUAL<br>IT. IF<br>E IS<br>G<br>ALS) V |

|                  | New User Sc                                                                                              | oftware Installation                                                              |  |
|------------------|----------------------------------------------------------------------------------------------------|-----------------------------------------------------------------------------------|--|
| Provide an insta | Illation directory. We recommend to k                                                                    | eep the default.                                                                  |  |
|                  | Cadence License Manager 22.01-s003 - Inst                                                                | allShield Wizard X                                                                |  |
|                  | Choose Destination Location<br>Select folder where setup will install files.                             | cādence®                                                                          |  |
|                  | Install Cadence License Manager<br>C:\Cadence\LicenseManager                                             | 22.01-s003 to:<br>Change                                                          |  |
|                  | InstallShield                                                                                            | < Back Next > Cancel                                                              |  |
| ا<br>Press Next  |                                                                                                    |                                                                                   |  |
|                  | Select Features Select the features you want to install, and                                             | d deselect the features you do not want to install. Description Licensing Product |  |
|                  | 198.41 MB of space required on the C driv.<br>76579.91 MB of space available on the C d<br>InstallShield | e<br>Irive<br>< Back Next > Cancel                                                |  |
|                  |                                                                                                    |                                                                                   |  |

| New User Software Installation |                                                                             |                                      |
|--------------------------------|-----------------------------------------------------------------------------|--------------------------------------|
| Press Install                  |                                                                             |                                      |
|                                | Cadence License Manager 22.01-s003 - InstallShield Wiza                     | rd X                                 |
|                                | Ready to Install the Program                                                | cādon co <sup>®</sup>                |
|                                | The wizard is ready to begin installation.                                  | cauence                              |
|                                | Click Install to begin the installation.                                    |                                      |
|                                | If you want to review or change any of your installation s exit the wizard. | ettings, click Back. Click Cancel to |
|                                | InstallShield                                                               |                                      |
|                                | < Back                                                                      | Install Cancel                       |

Provide the license file send by us and press Next.

| 🚜 Cadence License Server Configuration - Vers           | ion 1.0.11.0 X                         |
|---------------------------------------------------------|----------------------------------------|
| License File Location                                   | cādence                                |
| Specify the location of the license file that you had r | eceived from Cadence, then click Next. |
| C:\temp\OrCAD license.txt                               | Browse                                 |
| Help                                                    | Next > Cancel                          |

#### New User Software Installation

Default information of your PC/Server will be displayed. If you've received a USB-dongle from us, have it inserted now. Based on the supplied license file the tool will know and install the required drivers. To check if your license requires a USB-dongle, check the Host ID field if it starts with 9-..... If not the ID is based on MAC-address.

Press Next.

| K Cadence Lic                                 | ense Server Configura       | tion               | ×                |
|-----------------------------------------------|-----------------------------|--------------------|------------------|
| License S                                     | erver Data                  | cād                | ence             |
| Specify the license<br>License Server-        | e server information in the | e fields below, th | en click Next.   |
| Port Number:                                  | Host Name:                  | Host ID            | :                |
| 5280                                          | DESKTOP-QCL3I3J             | FLEXI              | D=9-             |
| Log File: C:\Car<br>Optional<br>Options File: | dence\LicenseManager\       | vdebug.log         | Browse<br>Browse |
|                                               |                             |                    |                  |

This picture will only be displayed if the license is based on a USB-dongle. Press OK

| Cadence | License Server Configuration                                                                                                    | × |
|---------|----------------------------------------------------------------------------------------------------|---|
| 1       | Cadence License Server Configuration utility has dectected<br>that it needs<br>to install the FLEXid 9 dongle driver on your system. Please<br>make sure<br>to connect your FLEXid 9 USB dongle to an available USB port.<br>The driver installation process may take a few minutes.<br>Click OK to continue or Cancel to terminate the Cadence<br>License<br>Server Configuration utility. |   |
|         | OK Cancel                                                                                                    |   |

|                                    | New User Softwar                                                                                                    | re Installation                         |
|------------------------------------|----------------------------------------------------------------------------------------------------|-----------------------------------------|
| After completing                   | g the finals steps a summary is shown, press                                                                                                    | s Finish.                               |
| Write down serv<br>The exact value | ver setting shown in the red box, you might may be different on your system                                                                                                    | need it later.                          |
|                                    | 🚜 Cadence License Server Configuration                                                                                                    | ×                                       |
|                                    | Configuration Status                                                                                                    | cādence <sup>°</sup>                    |
|                                    | FLEXid dongle driver installed successfully.     The new license server setting '5280@DESKTOP-<br>CDS_LIC_FILE license path environment variable. Click Finish to exit the Cadence License Server Conf | QCL3I3J' vas successfully added to your |
|                                    |                                                                                                    | View Log Finish                         |

#### Press Finish to close the installer.

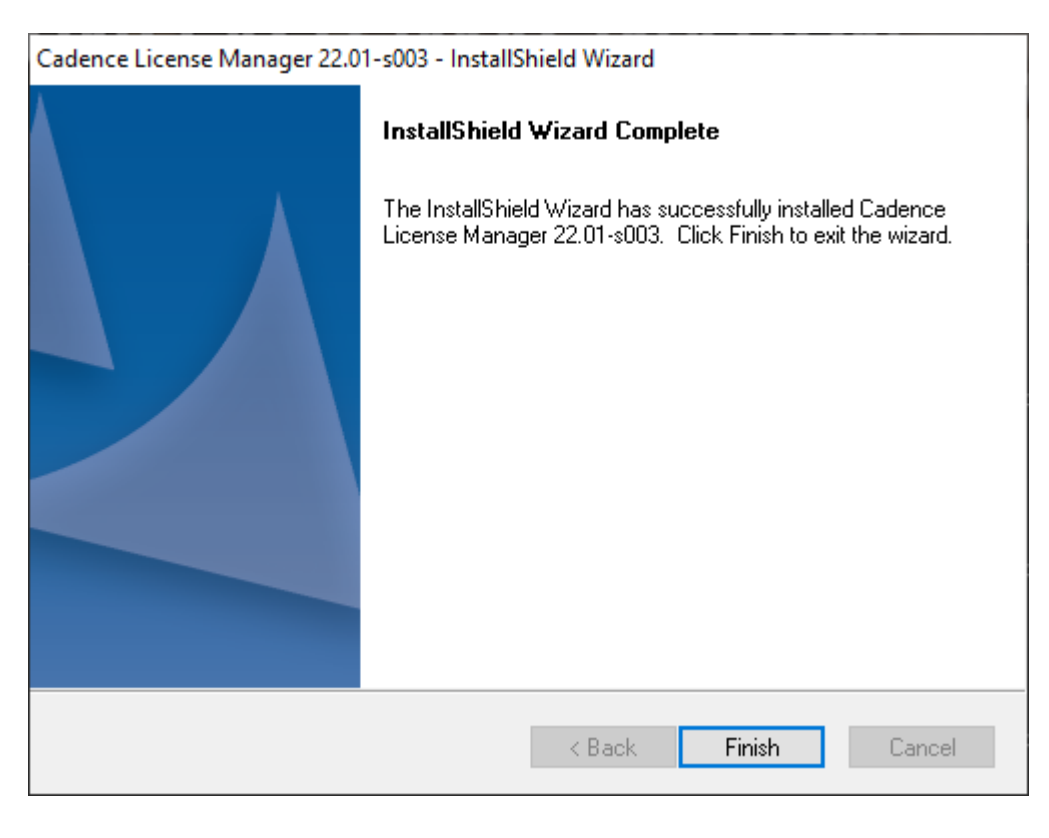

## 3. SPB 24.1 Software installation

Important notice, for a smooth installation process you need administrator privileges!

If not started yet ,Start the "Cadence Download Manager" from the Windows start menu: Start -> Cadence -> Download Manager

Select "OrCAD X and Allegro X" and press on INSTALL. Be aware this will download approximately 13Gb on installer files. *Note at creation of this document version 24.1.0 is displayed, this may have changed to a newer version.* 

| cādence°              |                                                                                                    |                                  |          | - = × |
|-----------------------|----------------------------------------------------------------------------------------------------|----------------------------------|----------|-------|
|                       | CADENCE PRODU<br>UNLEASH IMAGIN<br>Find out how today's companies are d<br>tomorrow's extraordinary produ | CTS<br>ATIC<br>elivering<br>ucts |          |       |
| Installed products    |                                                                                                    |                                  |          | ~     |
| License Manager       | 22.01.0004 👻                                                                                              | 118MB                            |          |       |
| OrCAD and Allegro     | 17.40.039 👻                                                                                               | 7358MB                           | . UPDATE |       |
| OrCAD Library Builder | 17.4.10.109 👻                                                                                             | 204MB                            | L UPDATE |       |
| OrCAD X and Allegro X | 24.1.0 -                                                                                                  | 8444MB                           |          |       |
| Sigrity               | 23.10.400 🗸                                                                                               | 5721MB                           |          | J<br> |
| Available products    |                                                                                                    |                                  |          |       |

#### Click on the INSTALL button.

After downloading it will show picture below:

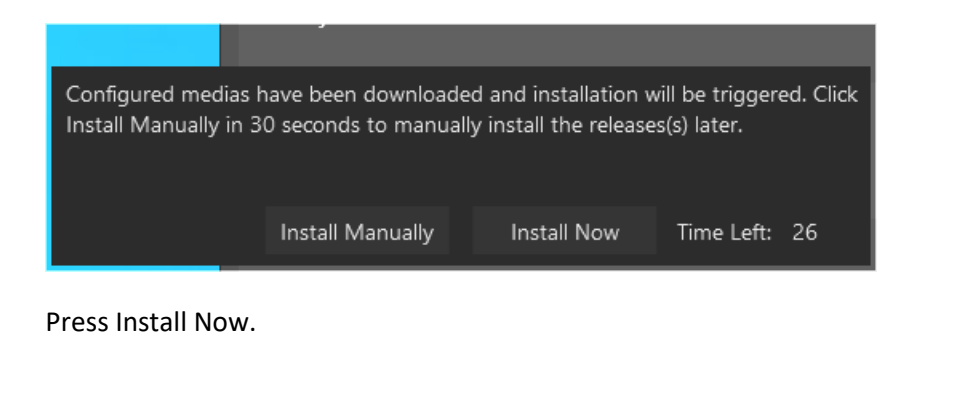

New User Software Installation

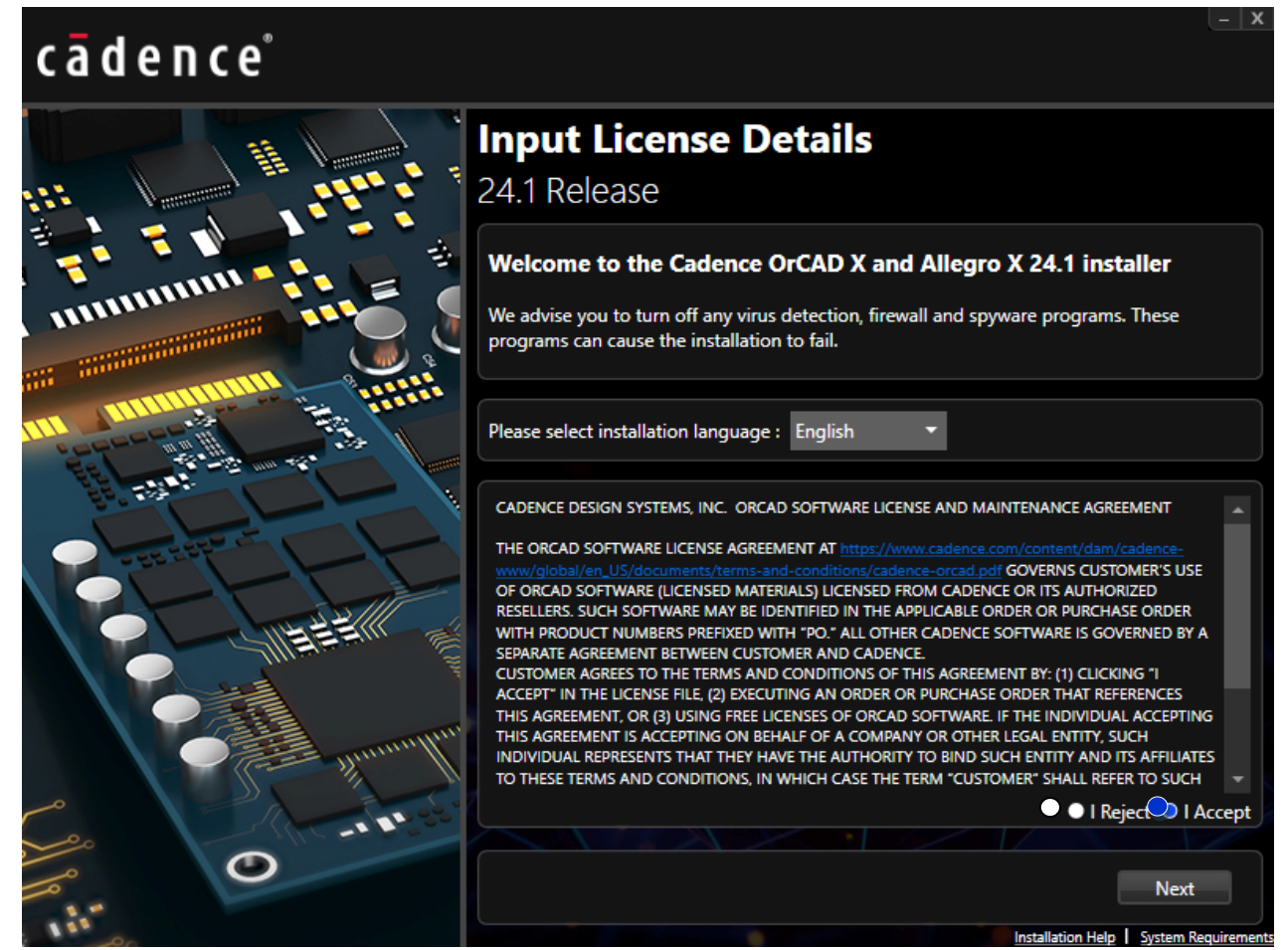

Accept the terms of the license agreement, press Next.

New User Software Installation

Select "Anyone who uses this computer (All Users)", press Next If you can't select this option then check your privileges again.

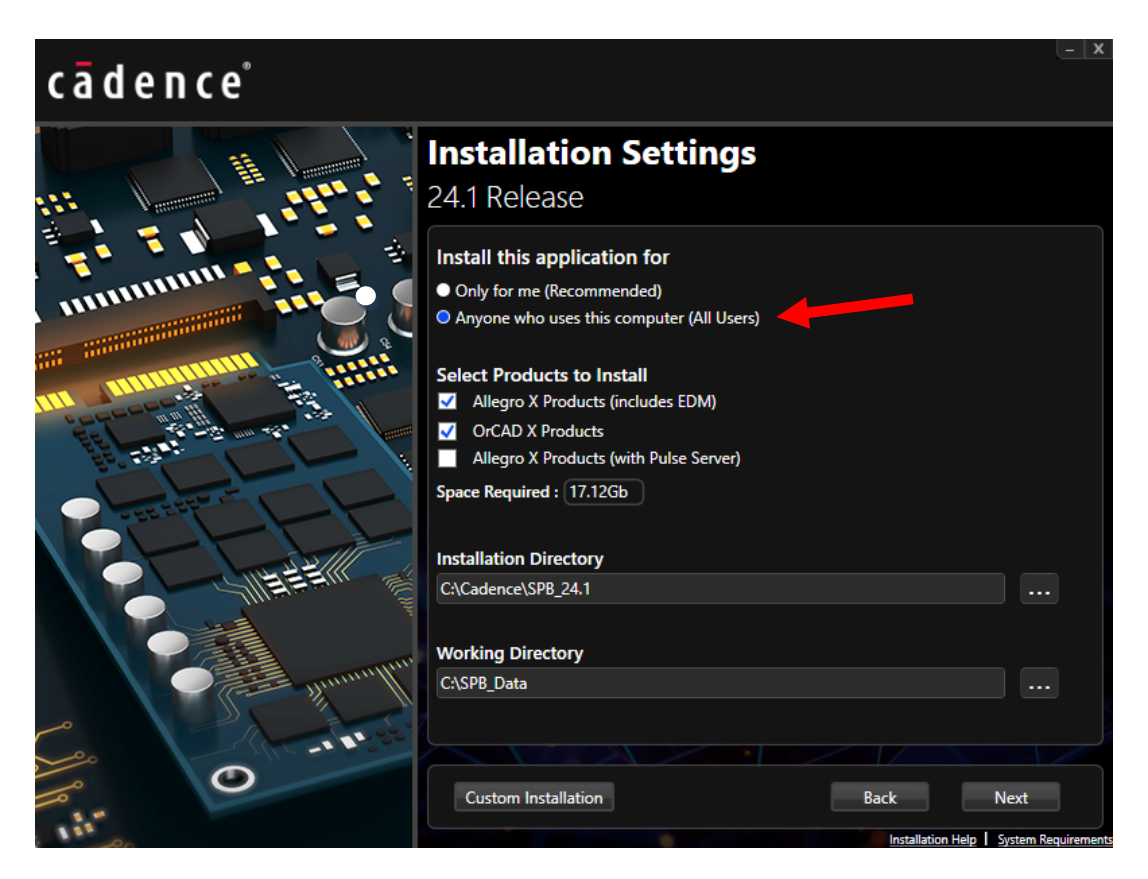

Select "Connect to Existing License Server". If you've installed the license manager software in step 2 on the same PC, you can leave the default values and press Install.

If you've an external license server, fill-in the correct Port Number and Host Name.

| cādence° | - X                                                                                                    |
|----------|----------------------------------------------------------------------------------------------------|
|          | Input License Details<br>24.1 Release                                                                                                    |
|          | <ul> <li>Select License Server Configuration</li> <li>Connect to Existing License Server</li> <li>Install License Server</li> <li>Activate OnCloud License</li> </ul> |
|          | License server Data<br>Port Number:<br>5280<br>Host Name:                                                                                                    |
|          | localhost                                                                                                    |
|          | Back Install                                                                                                    |

**CB** Distribution

After installation completes you can press Finish and can close the "Cadence Download Manager".

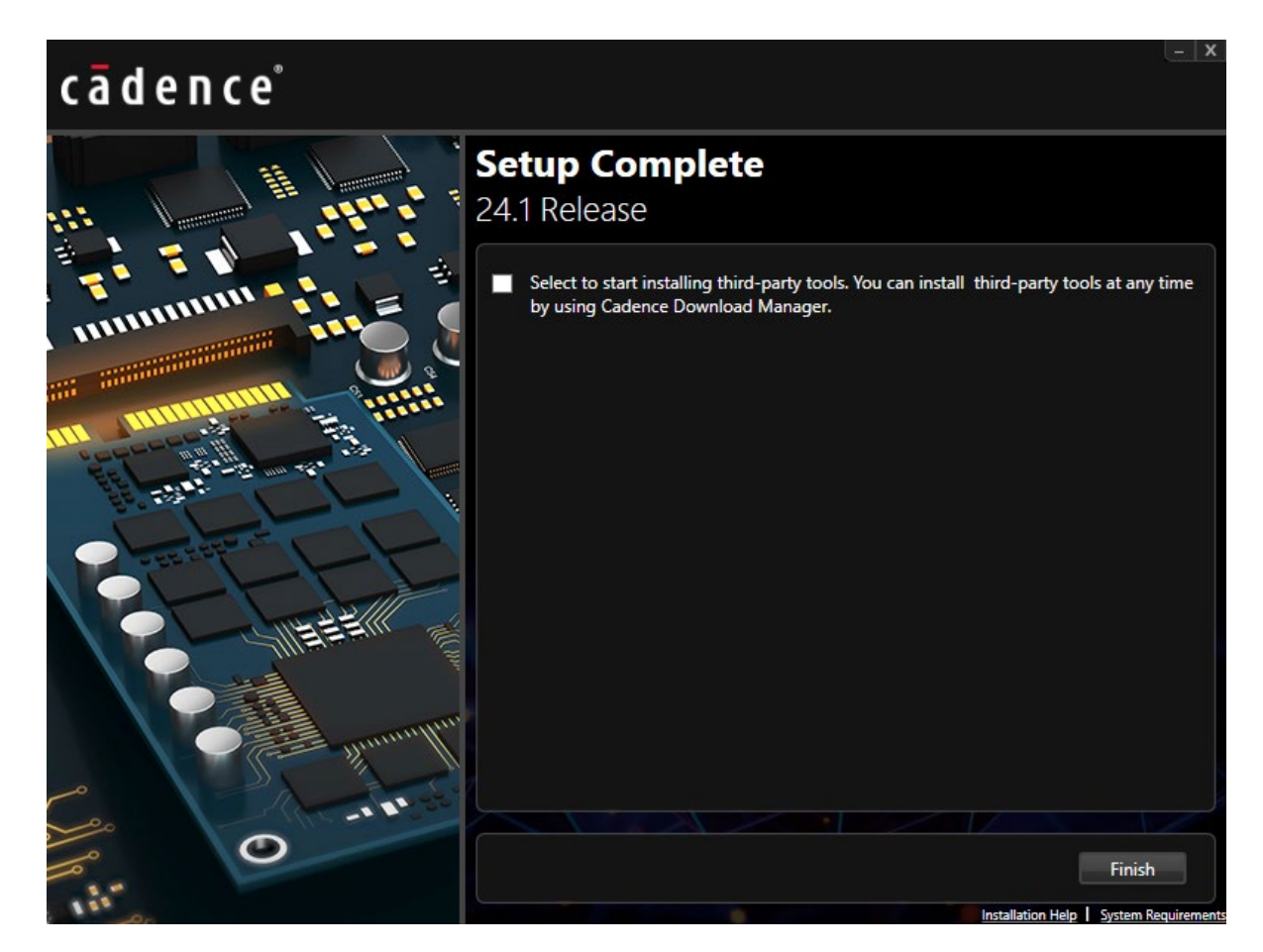

Product entries can be found below "Cadence PCB 2023" group.

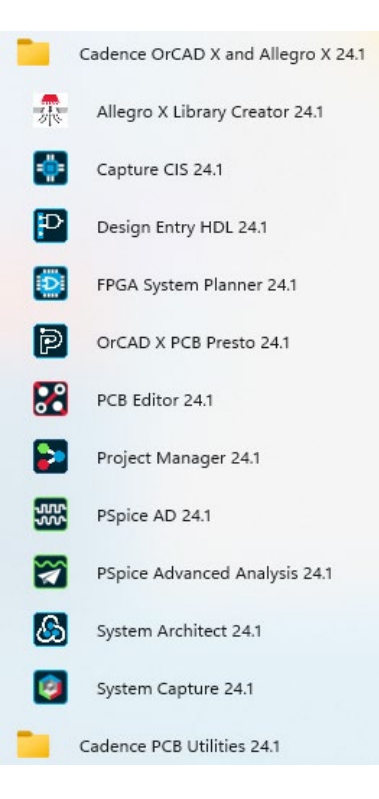

# 4. FAQ

# License problems

If for some reason you a get a license error message during start of the products. Please send us the following:

- 1. Snapshot (print screen) of the error message
- 2. Below file from the machine on which the license manager software is installed: c:\cadence\LicenseManager\debug.log

After receiving above details we will analyse this and contact you to assist.

## Where does the "Cadence Download Manager" stores its data?

Once you login in the "Cadence Download Manager", top right you'll see a small icon, click and press Settings. This window amongst some other settings shows the path were the "Cadence Download Manager" stores its data.

| cādence°                |                                                      |                                     |              | - ¤ ×            |
|-------------------------|------------------------------------------------------|-------------------------------------|--------------|------------------|
|                         |                                                      |                                     |              |                  |
| J. C. Ja                |                                                      |                                     |              | Settings         |
|                         |                                                      |                                     | A CONTRACTOR | About            |
|                         |                                                      | ODUCTS                              | 1            | Check for update |
|                         | LINE FACILIMAN                                       | CINIATI                             |              | Work Offline     |
|                         | UNLEASH IMA                                          | GINAIIC                             |              | Log Out          |
|                         | Find out how today's compar<br>tomorrow's extraordin | nies are delivering<br>ary products |              |                  |
|                         |                                                      |                                     |              | ^                |
|                         |                                                      |                                     |              |                  |
| OrCAD EDM Server (17.4) | 7.2.0.73                                             | 26 <del>-</del> 324MB               | ⊥ INSTALL    | ·                |
|                         |                                                      |                                     |              |                  |
|                         |                                                      |                                     |              |                  |
| OrCAD EDM Server (23.1) | 8.0.1.73                                             | 84 <del>-</del> 369MB               | .⊥ INSTALL   |                  |
|                         |                                                      |                                     |              |                  |
|                         |                                                      |                                     |              |                  |
| OrCAD Library Builder   | 23.1.1.1                                             | 09 <del>-</del> 204MB               | لي INSTALL   |                  |
|                         |                                                      |                                     |              |                  |
|                         |                                                      |                                     |              |                  |
| Pspice/HDL Library      | 23.1                                                 | I.0 <del>▼</del> 69MB               | , INSTALL    |                  |
|                         |                                                      |                                     |              |                  |
|                         |                                                      |                                     |              |                  |
| Ciarity                 | 23 10 1                                              | 00 - 0703MR                         |              | <br>             |

# Can the "Cadence Download Manager" automatically download latest hotfix and perform installation?

Yes it can, open the settings window, see above. Within the settings window you can configure which day and time the "Cadence Download Manager" should check for new updates and what to do with them if they exist.

The following are trademarks or registered trademarks of Cadence Design Systems, Inc. 555 River Oaks Parkway, San Jose, CA 95134 Allegro<sup>®</sup>, Cadence<sup>®</sup>, Cadence logo<sup>™</sup>, Concept<sup>®</sup>, NC-Verilog<sup>®</sup>, OrCAD<sup>®</sup>, PSpice<sup>®</sup>, SPECCTRA<sup>®</sup>, Verilog<sup>®</sup> Other Trademarks

All other trademarks are the exclusive property of their prospective owners.

**NOTICE OF DISCLAIMER:** CB Distribution BV is providing this design, code, or information "as is." By providing the design, code, or information as one possible implementation of this feature, application, or standard, CB Distribution BV makes no representation that this implementation is free from any claims of infringement. You are responsible for obtaining any rights you may require for your implementation. CB Distribution BV expressly disclaims any warranty whatsoever with respect to the adequacy of the implementation, including but not limited to any warranties or representations that this implementation is free from claims of infringement and any implied warranties of merchantability or fitness for a particular purpose.